### IOL-Master IO-Link Device Tool

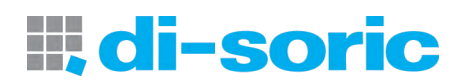

- Universeller IO-Link Master mit PC Software
- Für Geräte mit IODD Spezifikation 1.0.1 und 1.1
- Status LED für IO-Link und SIO-Modus
- M12 Anschluss f
  ür Ger
  äte
- Bis zu 80 mA über USB Anschluss
- Bis zu 1 A mit Steckernetzteil

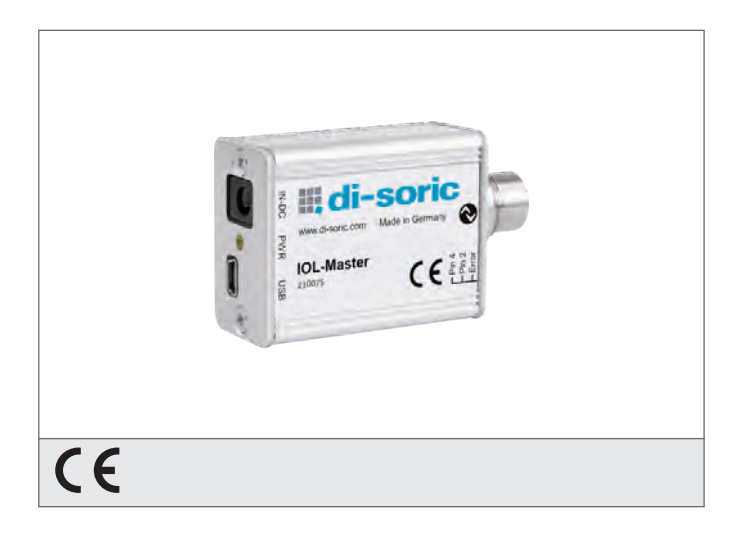

#### Sicherheitshinweis

Diese Geräte sind nicht zulässig für Sicherheitsanwendungen, insbesondere bei denen die Sicherheit von Personen von der Gerätefunktion abhängig ist. Der Einsatz der Geräte muss durch Fachpersonal erfolgen.

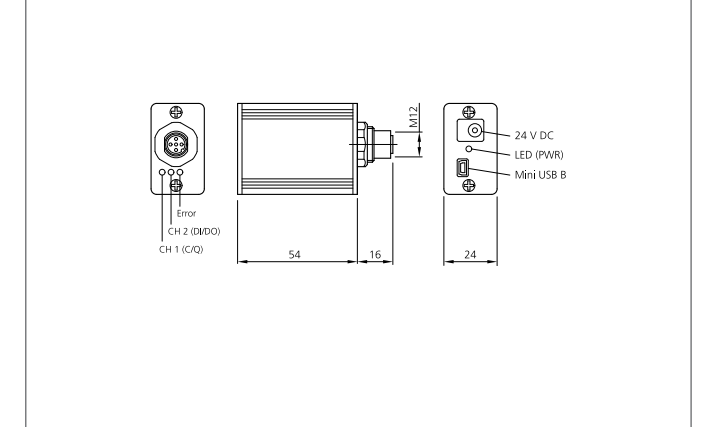

| TECHNISCHE DATEN (typ.) | +20°C, 24V DC                                                                                           |
|-------------------------|----------------------------------------------------------------------------------------------------|
| Verpolschutz            | Ja                                                                                                    |
| Umgebungstemperatur     | 0 +45 °C                                                                                                |
| Schutzart               | IP 20                                                                                                   |
| Schutzklasse            | III, Betrieb an Schutzkleinspannung                                                                     |
| Anschluss               | USB 2.0, (Mini USB B)                                                                                   |
| Stromversorgung         | 5 V / 500 mA (PC USB), 24 V / 80 mA (IO-Link Device aus USB), 24 V / 1 A (IO-Link Device aus Netzgerät) |
| Kommunikation           | IO-Link Spezifikation V 1.1, IO-Link Port Klasse A                                                      |
| Lieferumfang            | USB IO-Link Master V2, USB A-B Kabel, Netzgerät 24 V DC / 24 W                                          |

Fon + 49 (0) 71 81 / 98 79 - 0 🖩 Fax + 49 (0) 71 81 / 98 79 - 179 🗉 info@di-soric.com 🗉 www.di-soric.com 🔍 © di-soric | Änderungen vorbehalten | 26/11/17 | Seite 1 (1)

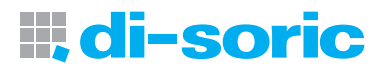

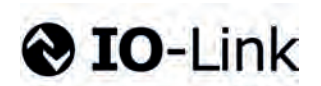

# IO-Link Device Tool V4

**IOL-Master** 

HSD 0330.001d/e/f

www.di-soric.com

| Inhaltsverzeichnis | Seite |
|--------------------|-------|
| Table of Contents  | Page  |
| Contenu            | Page  |
| Deutsch            | 311   |
| Englisch           | 1221  |
| Französisch        | 2231  |

| Inhaltsverzeichnis                        | Seite |
|-------------------------------------------|-------|
| Einleitung                                | 3     |
| USB Anschluss                             | 3     |
| IO-Link Anschluss                         | 3     |
| Anschluss des Steckernetzteils            | 3     |
| Leuchtdioden                              | 4     |
| Hardware Installation                     | 4     |
| Technische Daten                          | 5     |
| Software IO-Link Device Tool 4.0          | 6     |
| Systemvoraussetzungen                     | 6     |
| Überblick der Programm-Oberfläche         | 7     |
| Menü- und Symbolleiste                    | 7     |
| Datei                                     | 7     |
| Einstellungen                             | 7     |
| Benutzerrolle                             | 8     |
| Quick-Start-Guide IO-Link Device Tool 4.0 | 8     |
| Gerätebeschreibung IODD importieren       | 8     |
| Überblick IO-Link Device Control          | 9     |
| Toolbar                                   | 10    |
| Kommandos                                 | 10    |
| Verändern von Geräte-Parametern           | 10    |

# **III, di-soric**

#### Einleitung

Mit dem Tool IO-Link Device V4 können Sensoren und Aktoren mit IO-Link Schnittstelle (IO-Link Devices) bedient werden. Die IO-Link Devices werden durch XML Gerätebeschreibungen beschrieben und können so komfortabel und mehrsprachig beobachtet und eingestellt werden. Das Tool dient der Voreinstellung, dem Test und der Vorführung von IO-Link Devices. Das Tool ist nicht für den laufenden Betrieb in Produktionsanlagen vorgesehen.

| Lieferumfang:                                                  | Produktbezeichnung                       |
|----------------------------------------------------------------|------------------------------------------|
| USB IO-Link Master V2                                          |                                          |
| -USB A-B Kabel                                                 |                                          |
| -Steckernetzteil (24V/24W)                                     |                                          |
| -Dokument "Read Me First"                                      | IOL-Master                               |
| Anschlusskabel (Kupplung M12, 4-polig / Stecker M 12, 4-polig) | VSHM-Z-0.6/VKM-Z/4 (optional erhältlich) |
| Adapterstecker (Kupplung M8, 3-polig / Stecker M 12, 3-polig)  | M8K/M12S (optional erhältlich)           |
| Adapterstecker (Kupplung M8, 4-polig / Stecker M 12, 4-polig)  | M8K/M12S/4 (optional erhältlich)         |

#### **USB** Anschluss

Der USB Anschluss dient als Kommunikationsschnittstelle zwischen dem Master und dem PC. Die Verbindung kann mit Hilfe des beigelegten Kabels realisiert werden.

| Pin   | Signal | Funktion             |
|-------|--------|----------------------|
| Pin 1 | +5V    | VBUS +5 VDC / 500 mA |
| Pin 2 | D-     | Data -               |
| Pin 3 | D+     | Data +               |
| Pin 4 | ID     | ohne Kontakt         |
| Pin 5 | GND    | Masse                |

#### **IO-Link Anschluss**

M12 (A-Kodiert Buchse) Schnittstelle zu einem Sensor/Aktor mit IO-Link (Kabel nicht im Lieferumfang enthalten).

| Pin   | Signal          | Funktion         |
|-------|-----------------|------------------|
| Pin 1 | +24V            | +24V 1,0A / 80mA |
| Pin 2 | IO-Link / DI/DO | IO-Link / DI/DO  |
| Pin 3 | GND             | OV               |
| Pin 4 | IO-Link         | IO-Link / DI/DO  |
| Pin 5 | -               | NC               |

#### Anschluss des Steckernetzteils

Ein USB Port liefert standardmäßig **500 mA bei 5 V**. Ohne Steckernetzteil liefert der IO-Link Master ca.: **80 mA** bei **24V.** Damit können bereits viele IO-Link-Devices betrieben werden.

Wird für das IO-Link-Device mehr Strom (auch Anlaufstrom) benötigt, muss das Steckernetzteil verwendet werden. Beachten Sie, dass manche Laptops insbesondere auf Anlaufströme besonders empfindlich reagieren. Verwenden Sie im Zweifelsfall das Steckernetzteil. Die Pinbelegung ist unten dargestellt.

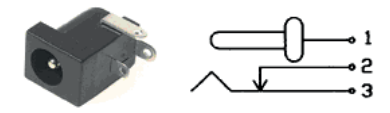

(Pinning)

| Pin   | Signal |
|-------|--------|
| Pin 1 | +24V   |
| Pin 2 | GND    |
| Pin 3 | GND    |

#### ACHTUNG

Wenn das IO-Link Device mehr als 80 mA benötigt, muss die externe Versorgung verwendet werden!

#### Leuchtdioden

Die Leuchtdioden am USB IO-Link Master haben die folgende Bedeutung:

| Aufschrift     | Farbe     | Bedeutung                                                                                                    |
|----------------|-----------|----------------------------------------------------------------------------------------------------|
| PWR            | Gelb      | Zeigt die Spannungsversorgung am USB Port an                                                                                                    |
| CH1 (C/ DI/DO) | Grün/Gelb | Grün: IO-Link Modus<br>Die LED blinkt langsam, wenn keine IO-Link Verbindung<br>vorhanden ist, blinkt schnell im Zustand Preoperate<br>und leuchtet statisch, wenn die IO-Link Verbindung im<br>Zustand Datenaustausch (Operate) ist.<br>Gelb: SIO Modus |
| CH2 (C/ DI/DO) |           | Zeigt den digitalen Zustand an Port C/Q an                                                                                                    |
| Error          | Rot       | Leuchtet wenn ein Fehler aufgetreten ist. (Kurzschluss,<br>Datenübertragungsfehler)                                                                                                    |

#### Hardware Installation

Zur Verbindung des PCs mit dem USB-IO-Link-Master verwenden Sie bitte das mitgelieferte USB-Kabel. Zur Verbindung des Masters mit dem IO-Link-Device verwenden Sie bitte ein Standard Sensorkabel (3 oder 4 polig) beidseitig mit M12 Steckverbindern.

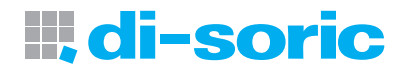

| Technische Daten                          |                            |
|-------------------------------------------|----------------------------|
| USB                                       | USB 2.0 (Mini USB B)       |
| Strombedarf aus USB                       | <= 500 mA                  |
| Versorgung zum IO-Link Device aus USB     | 24 V / 80 mA               |
| Externe Versorgung (Netzgerät beiliegend) | 24V/1A                     |
| Verpolungssicher                          | Ja                         |
| Schutzklasse                              | III                        |
| IO-Link Kommunikation                     | IO-Link Spezifikation V1.1 |
| IO-Link Port Klasse                       | А                          |
| Umgebungstemperatur Betrieb               | 045°C                      |
| Lagertemperatur                           | -4080°C                    |
| Schutzart                                 | IP 20                      |
| Prüfzeichen                               | CE                         |
|                                           |                            |

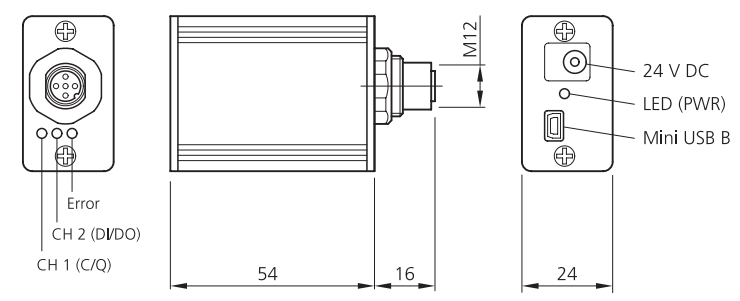

#### Software IO-Link Device Tool V 4.0

#### Systemvoraussetzungen

#### Computer

PC mit freier USB 1.1 oder 2.0 Schnittstelle Ethernet Netzwerk Schnittstelle

#### Bildschirm

Auflösung ab 1024 x 768

#### Betriebssystem

Windows 7 32/64Bit Service Pack 1 Windows 8.1 32/64Bit Windows 10 64Bit Microsoft.Net Framework 3.5

#### Software Installation

Zur Installation benötigen Sie Rechte als Administrator auf Ihrem Computer. Bitte schließen Sie das USB IO-Link Interface **noch nicht** an Ihren Computer an. Stellen Sie sicher, dass Sie über die erforderlichen Rechte verfügen. Auf der Webseite **http://www.di-soric.com** können Sie die Software herunterladen.

Nach der Installation können Sie das USB-IO-Link-Master an Ihren Computer anschließen.

Beachten Sie bitte die Hinweise zur Stromversorgung.

Nach dem ersten Start des Tools müssen Sie den Gerätekatalog aktualisieren. Hinweise finden Sie in der Online-Hilfe und im Quick Start Dokument.

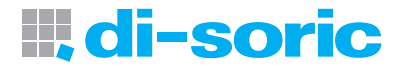

#### Überblick Programm-Oberfläche

Nach dem Start erscheint die Workbench, die immer als Rahmen für die Software dient. Sie besteht aus Menü- und Symbolleiste, Topologie und Gerätekatalog.

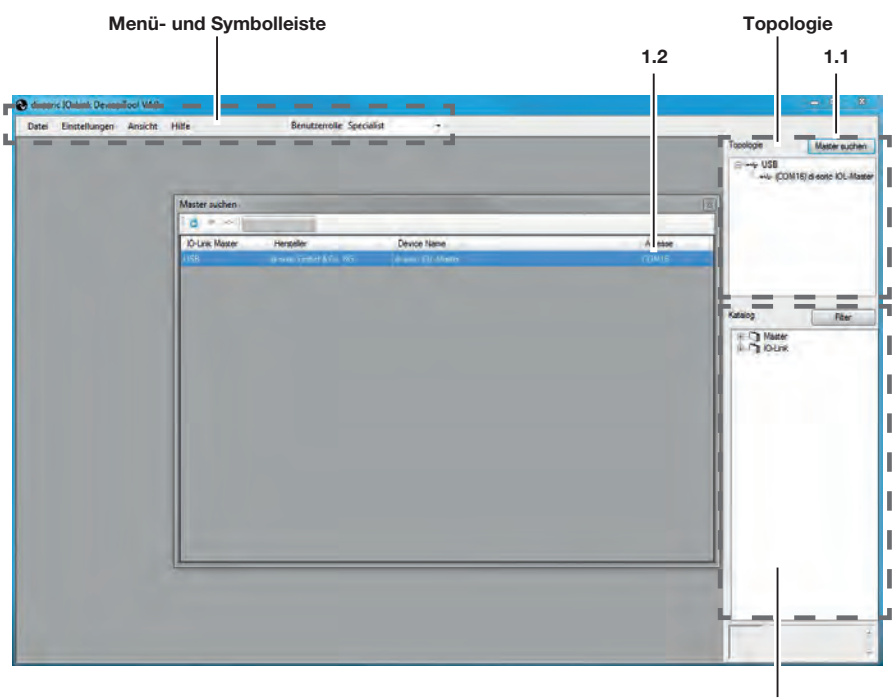

Katalog

Im Fensterbereich **Topologie** wird die Topologie mit den erreichbaren IO-Link Mastern und den angeschlossenen IO-Link Devices angezeigt und verwaltet

Im Fensterbereich **Katalog** Gerätekatalog finden Sie alle für das Tool relevanten Geräte. Dies sind der IO-Link Master und die IO-Link Devices. Je nach Betriebsart enthält er die jeweils verwendbaren Geräte. Die IO-Link Devices sind nach Hersteller, Gerätefamilie und Gerät (Variante) angeordnet. Über die rechte Maustaste können Einträge gelöscht werden.

#### Menü- und Symbolleiste

#### Datei

Funktionen: Projekt neu, öffnen und speichern Ein Projekt besteht aus einer Topologie mit den IO-Mastern und den IO-Devices.

#### Einstellungen

Funktionen: Sprachumschaltung, Benutzerollen verwalten, IODD importieren

#### Benutzerrolle

Funktion: Wechselt die Benutzerrolle Das IO-Link Device Tool unterstützt mehrere Benutzerrollen. Beim Start wählen Sie Ihre Benutzerrolle und geben Ihr Kennwort ein. Kennwortvoreinstellung: Bediener : kein Kennwort Wartung : maintain Spezialist : special Falls für die Benutzerrolle ein Kennwort eingestellt ist, muss dieses eingegeben werden

#### Quickstart-Guide IO-Link Device Tool V4.0

#### PC mit Master verbinden

- 1. Start PC-Software "disoric IO-Link Device Tool V4"
- 2. "Master suchen" anwählen (1.1)
- 3. Fenster "Master suchen" öffnet, auf di-soric IOI-Master mit Maus klicken (1.2)
- 4. Fenster di-soric IOL-Master öffnet, auf "Verbinden" mit Maus klicken (2.1)

#### Gerätebeschreibung IODD importieren

IODDs können unter "Einstellungen/IODD importieren" **(2.2)** eingelesen werden. Das IO-Link Device Tool unterstützt IODDs nach Spezifikationen 1.0.1 und 1.1. In einer IODD können mehrere Varianten eines Devices enthalten sein. Gerätebeschreibungen können von einem beliebigen Speicherplatz in das IO-Link Device Tool importiert werden.

| di-soric 10-Li Device Tool V4.0                                                                                                    |                                                             |                                                     |                                                  |                           |                                       |                                                                                                    |
|----------------------------------------------------------------------------------------------------|-------------------------------------------------------------|-----------------------------------------------------|--------------------------------------------------|---------------------------|---------------------------------------|----------------------------------------------------------------------------------------------------|
| atei Einstellungen Ansicht Hilfe                                                                                                    | Ben                                                         | stzerrolle Specialis                                |                                                  |                           |                                       | Topsloge Master aut                                                                                                    |
| (1) dissonic IOL-Master                                                                                                    |                                                             |                                                     |                                                  |                           |                                       |                                                                                                    |
| ientele: IO-Link Master                                                                                                    | -                                                           | Tree                                                | Ver                                              |                           |                                       | 🕘 (04) Utraschalisent                                                                                                    |
| di-soric                                                                                                    | Nama .<br>Verpion                                           | disorte 10<br>21.5/1.2                              | L Master<br>8 ID Link Version                    | Ĵ.I                       |                                       |                                                                                                    |
| laone GmbH & Co. KG                                                                                                    | COM Ref.                                                    | COM16                                               |                                                  | Serien Nr                 | 3015126159                            |                                                                                                    |
|                                                                                                    |                                                             |                                                     |                                                  |                           |                                       |                                                                                                    |
| otis                                                                                                    |                                                             |                                                     |                                                  |                           |                                       | *                                                                                                    |
| orts<br>Pri Modus Details Hersteller                                                                                                    | A14 (Da 165                                                 | Device                                              |                                                  |                           | 0                                     | Karalog Filter                                                                                                    |
| tola<br>Pro Modue Details Hendeller<br>/ € Olizek deserciOn<br>2 € DI                                                                                                    | ALE CO NOT                                                  | Device                                              | A                                                |                           | 0                                     | Katop Pite<br>B C Nater<br>B C Dick                                                                                                    |
| tolai<br>Pri Modus Delalai Hendelin<br>2 € Di State Generica<br>2 € Di Di Di Di Di Di Di Di Di Di Di Di Di                                                                                                    | ovičes vos                                                  | Device                                              |                                                  |                           | 0<br>Geräftsnüchen                    | Katris Rive                                                                                                    |
| total<br>Prin Modue Details Hendrafer<br>2 ♥ DI<br>Data Storage Scheuring<br>Data Storage Scheuring<br>Data Storage Scheuring<br>Meeter reach R<br>tors Kondyunston Details                                                                                                    | wilds va                                                    | Device<br>the ster                                  |                                                  |                           | 0<br>Genter nichen                    | Katig Ree<br>Control Control Con                                                                                                    |
| Vola<br>Pro Modua Delale Hearder<br>2 Di 1014 Anarder<br>2 Di Di Anardon<br>Data Storope Scheiung Masternach R<br>for Kongorason Datala<br>Desce Identification<br>Desce Identification                                                                                                    | ni Cores<br>ant Pantanach                                   | Device 112                                          | Selecome                                         | 2015-99                   | 0<br>Gener widen                      | Katig Bar<br>D Mar<br>D Dob                                                                                                    |
| teal<br>Prin Modue Detals Herateler<br>2 € DI DI<br>2 € DI<br>Data Storage Scherung Meeternach R<br>tex Konlgunation Datas<br>Deces Bentflattin<br>Weeder DI<br>3 40021 Dence DI 0000<br>10000 10 4000 0000                                                                                                    | W/ C+ HS<br>anks Provide mach                               | Device<br>ther<br>US 12 M400 (c3-Ta                 | Selenumer<br>O Chi Velan                         | 2015-98<br>VT.1 VMSeurg   | 0<br>Gentler suchen<br>NDNE           | Katig Ree<br>Control Control<br>Control<br>Co |
| teas<br>Pro Modus Delais Headler<br>2 0 0114 resultant<br>2 0 0114 resultant<br>Data Storage Scheiung Master reach R<br>box Schapton Datas<br>Deuse Jornation Catas<br>Deuse Scheiung Bereicht Bild<br>Deuse Scheider Bild<br>Deuse Scheider Bild<br>Bild Bild Bild Bild Bild Bild Bild Bild                                                                                                    | W/ C+ #3<br>awks Payweld nach<br>DRE Pagues D<br>HODD(1)wrk | Daylos<br>                                          | Selenomer<br>Ocik Veson                          | 2015-98<br>VI.1 Valdeving | 0<br>Gentler-suchern<br>NDive         | Xatig Bar<br>3 Mar<br>9 Gub                                                                                                    |
| Posis Posis | NY Cores                                                    | Dense<br>Dense dense 110<br>eeer<br>US12 Me0 (c3-74 | Seename<br>OCrk Vess<br>Derhalung<br>Moda DSHEED | 2015-98<br>VT.1 Valdevug  | Genter widen<br>NOIse<br>Usead D made | Katig Ree<br>D Mase<br>D Dute                                                                                                    |

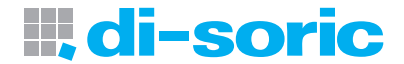

Hinweis: Werden IODD mit neuem Datum importiert, so bleiben die bisherigen Versionen erhalten. Bitte löschen Sie hierzu die IODD aus dem Katalog und importieren dann die gewünschte IODD.

#### PC Mit Gerät verbinden

- 1. "Geräte suchen" anwählen (2.3)
- 2. auf angezeigtes Gerät mit Maus klicken (2.4)
- 3. Fenster "IO-Link Device Control" öffnet sich

#### **Überblick IO-Link Device Control**

#### Toolbar

| di-score XOL-Massie   | (1) (04) Utraschalter | eneor M12              |               |                    |              | Topologie  | Master suchen          |
|-----------------------|-----------------------|------------------------|---------------|--------------------|--------------|------------|------------------------|
| Ultraschallsens       | 12 at di-sorie IOL-M  | laster (1) [0 4]       |               |                    |              | e ++ USB   |                        |
| 🔳 + + +i s            | lock write mode       | •                      |               |                    |              | 0          | [04] Ukreschalsensor / |
| Spemein Prozess Dat   | en könntilikation Be  | robachten Parameter Ge | netech        |                    |              |            |                        |
| Ubeblok               |                       |                        |               |                    |              |            |                        |
| ATO                   | Link                  | Hensteller             | d-sont GmbH   | & Co. NG           |              |            |                        |
| G 10-                 | LINK                  | Hersteller Text        | www.d-soric.c | iom                | III di-sorie |            |                        |
|                       |                       | Vendor ID              | 0x0221        | URL www.dieatc.com | inter dorito | 100        | - 1.                   |
|                       | 10-11-11-11-1         |                        |               |                    |              |            | -                      |
| Device                | Utrascharsen          | 60° M 14               |               |                    | m            | ratarog    | Fiter                  |
| Beschreibung          | Utraschalsen          | tor.                   |               |                    |              | R C Master |                        |
|                       |                       |                        |               |                    |              |            |                        |
|                       |                       |                        |               |                    |              |            |                        |
| Device 10             | CHOCODOFF             | ID-Link Version        | 1.1           | SIO Mode ia        |              |            |                        |
| Bitrate.              | COM2                  | MinCycleTime           | 8000          |                    | 411          |            |                        |
| ID Device Description |                       |                        |               | Котела             | ndoe         |            |                        |
| 1000 d-s              | we-US12M400G3-84-     | 20160525-IOOD1 1 xm4   |               |                    |              |            |                        |
|                       | Version               | V0.0.1                 | Datum         | 2016-05-25         |              |            |                        |
| Vebindung             |                       |                        |               |                    |              |            |                        |
| Baschreihung          |                       |                        |               |                    | BN 1         |            |                        |
|                       |                       |                        |               |                    | The mon      |            |                        |
| Nr Isane              | Funk                  | dion                   | Fa            | de .               | 0x 40        |            |                        |
| 2 Teach               | Other                 |                        | W             | 1                  | WH Zm        |            |                        |
|                       |                       |                        |               |                    |              |            |                        |

Es stehen folgende Reiter für allgemeine Produkteigenschaften zur Verfügung:

- -Allgemein
- -Prozessdaten
- -Identifikation
- -Beobachten
- -Parameter
- -Diagnose

Die darin dargestellten Inhalte stammen aus der IODD (abhängig von der Benutzerrolle).

Wenn in der IODD für den entsprechenden Reiter keine Einträge vorhanden sind, wird dieser ausgeblendet, zusätzlich gibt es den Reiter "Generisch", der den Zugriff auf das Device über Index und Subindex zulässt und die Daten jeweils im Rohformat anzeigt.

Toolbar (von links nach rechts)

- Verbindungsstatus
- Laden ins Device
- Laden vom Device
- Laden der dynamischen Parameter aktivieren: zyklisches Laden von dynamischen Variablen

•

- Auswahl:
- block write mode (Variablen können zunächst editiert werden, ohne übertragen zu werden) oder
- direct mode (Variablen werden direkt nach Änderung übertragen)

#### Kommandos

- Laden der geänderten Parameter (gelber Pfeil nach unten)
- Fortschrittsbalken

. -

#### Beispiel, "Veränderung von Geräte Parametern"

| 4.1 4.3                                                                                                    |     |                                       | 4.2 4 | 1.4   |           |
|----------------------------------------------------------------------------------------------------|-----|---------------------------------------|-------|-------|-----------|
| P Ulfn, chi sensor M12 at di-sonc IOL-<br>↓ ↑ ↑ ↓ block write mode<br>benen Prozes Daten [dentifikation]<br>eobactan Parameter [Generisch] |     |                                       |       |       |           |
| Name                                                                                                    | R/W | Wert                                  |       | itatu | s Einheit |
| -] Setup                                                                                                    |     |                                       |       |       |           |
| Gerätezugriffssperren Parameter (Schre -)Zugriffssperre                                                                                    | rw  | false                                 | 24    | d     | 11        |
| Gerätezugriffssperren. Datenspeicherungssperre                                                                                             | rw. | false                                 | ÷     | d     | 1         |
| Gerätezugriffssperren Lokale Parameterisierungssperre                                                                                      | rw  | true                                  | ÷     | с     |           |
| Standardkommando                                                                                                    | wo  | Auslieferungszustand wiederherstellen |       |       |           |
| +] Bedienung                                                                                                    |     |                                       |       |       |           |
| +] Einzelwert Teach                                                                                                    |     |                                       |       |       |           |
| +] Zweiwert Teach                                                                                                    |     |                                       |       |       |           |
| +] Dynamik Teach                                                                                                    |     |                                       |       |       |           |

- 1. Reiter "Parameter" anwählen
- 2. Laden vom Device (4.1), aktuelle Parameter werden angezeigt (Status d ,grün) (4.4)
- 3. Parameterwert verändern (4.2)

#### Wichtig!

- 4. Mit Maus in abweichendes Feld klicken (4.3), Status c, gelb (4.4)
- 5. Laden ins Device) (4.5)

## **di-soric**

#### KONTAKTIEREN SIE UNS

di-soric GmbH & Co. KG Steinbeisstraße 6 73660 Urbach Germany Fon: +49(0)7181/9879-0 Fax: +49(0)7181/9879-179 info@di-soric.com www.di-soric.com

#### INTERNATIONAL

#### ÖSTERREICH

di-soric Austria GmbH & Co. KG Burg 39 4531 Kematen an der Krems Austria Fon: +43(0)7228/72366 Fax: +43(0)7228/72366 - 4 info.at@di-soric.com

#### FRANKREICH

di-soric SAS 19, Chemin du Vieux Chêne 38240 Meylan France Fon: +33 (0) 476 / 616590 Fax: +33 (0) 476 / 616598 info.fr@di-soric.com

#### SINGAPUR di-soric Pte. Ltd. 33 Ubi Avenue 3, #03-47 Vertex Singapore 408868 Singapore Fon: +65 / 663438 43 Fax: +65 / 663438 44 info.sg@di-soric.com

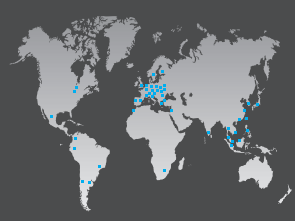

### Sensors | Lighting | Vision | ID

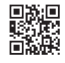